# **STAFF/TRADES DOCUMENTS**

# Setting Criteria

#### Employee

- Adds Goals
  - $\circ$  Email Notification  $\rightarrow$  Sent to Manager each time goal is added and saved.

Manager

- Edit/Add Goals, Responsibilities, Competencies and Customer Service items
- Clicks <u>APPROVE</u>
  - $\circ$  Email Notification  $\rightarrow$  Sent to Employee that criteria has been established.

# **Completing Evaluation and Submitting for Approval**

Employee

- Completes Self Evaluation for WHOLE document
- Clicks <u>COMPLETE</u>
  - $\circ$  Email Notification  $\rightarrow$  Sent to Manager that self-evaluation has been completed.

### Manager

- Completes Employees Evaluation for WHOLE document
- Clicks <u>SUBMIT FOR APPROVAL</u>
  - $\circ$  Email Notification  $\rightarrow$  Sent to Sr Manager that evaluation has been submitted.

### Sr Manager

- Clicks <u>DENY</u> (document routes back to Mgr for edits for resubmitting for approvals)
  *Email Notification → Sent to Manager that evaluation has been denied.*
- Clicks <u>APPROVE</u> (document routes back to Mgr to share with EE)
  - $\circ$  Email Notification  $\rightarrow$  Sent to Manager that evaluation has been approved.

### Holding Review and Closing out Evaluation

Manager

- Clicks <u>SHARE WITH EMPLOYEE</u>
  - $\circ$  Email Notification  $\rightarrow$  Sent to Employee that evaluation has been shared.

### Employee

- Clicks <u>ACKNOWLEDGE</u>
  - If EE doesn't acknowledge, Manager will override acknowledgement
  - Email Notification  $\rightarrow$  Sent to Manager that employee has acknowledged evaluation.

Once Employee clicks <u>ACKNOWLEDGE</u>, the document is automatically finalized.

# DOCUMENT IS FINALIZED AND STATUS SHOWS COMPLETED